Dear Administrator,

You are on an interim evaluation for the 2020-2021 school year.

## Action Steps

- 1. Login into Perform (<u>https://jordandistrict.tedk12.com/sso/Account/Login</u>)
- 2. Select 'My Folder' in the upper left of the screen
- 3. Select 'Tasks' from the drop down
- 4. Scroll down to see the interim options
- 5. Select 'Go to Form' on the right side of 'Beginning of the Year Administrator Interim Evaluation'
- 6. Complete the self-evaluation with ratings (no evidence) and the 3 required goals located at the bottom of the sheet
- 7. Notes:
  - a. You can 'Save Progress' if you wish to complete the interim during multiple settings.
  - b. **\*\*\*\***Only click 'Save and Submit' when you are completely finished with the document.

If you have questions, please contact Rebecca Lee in the JES Office at (801) 567-8369 or rebecca.lee@jordandistrict.org .